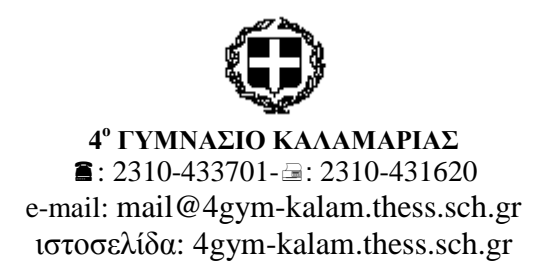

**Καλαμαριά**, 30-03-2020 Προς: Τους/Τις μαθητές/μαθήτριες του  $4^{ov}$  Γυμνασίου Καλαμαριάς.

## ΘΕΜΑ: «Οδηγίες για την ασύγχρονη εξ αποστάσεως εκπαίδευση»

Ενημερώνουμε τους/τις μαθητές/μαθήτριες της σχολικής μονάδας για τα παρακάτω θέματα:

Μετά την απόκτηση προσωπικού λογαριασμού στο Π.Σ.Δ., οι μαθητές/μαθήτριες πρέπει να κάνουν εγγραφή στις πλατφόρμες ασύγχρονης εκπαίδευσης e-class και e-me στις οποίες οι εκπαιδευτικοί του σχολείου μας έχουν δημιουργήσει τις ψηφιακές τάξεις. Πρέπει να γίνει εγγραφή και στις δύο πλατφόρμες γιατί κάποια μαθήματα έχουν δημιουργηθεί στην e-class και κάποια στην e-me.

## Βήματα για την εγγραφή των μαθητών στα ψηφιακά μαθήματα της πλατφορμας e-class.

Η εγγραφή του μαθητή/μαθήτριας στο ψηφιακό μάθημα μπορεί να γίνει και από τον εκπαιδευτικό, αλλά απαραίτητη προϋπόθεση είναι ο μαθητής, χρησιμοποιώντας τους κωδικούς του να κάνει μια φορά είσοδο στην πλατφόρμα <u>http://eclass.sch.gr</u>

- 1. Πληκτρολογήστε στον φυλλομετρητή (browser) τη διεύθυνση <u>http://eclass.sch.gr</u>
- 2. Στο παράθυρο που εμφανίζεται επιλέγετε: Σύνδεση με λογαριασμό

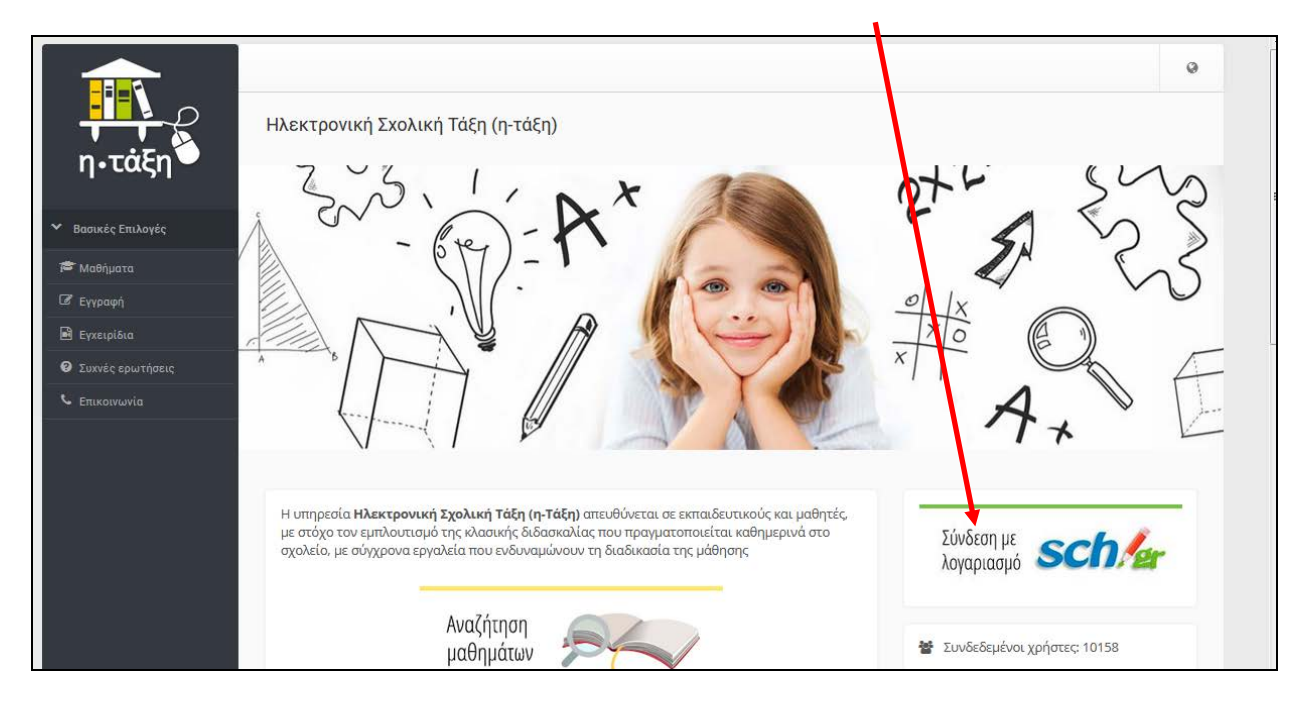

3. Στο πλαίσιο που εμφανίζεται, πληκτρολογήστε το όνομα χρήστη και τον κωδικό σας.

| - 🚨 Όνομα χρήστη —<br> |
|------------------------|
| 🔒 Κωδικός              |
| Σύνδεση                |

4. Πατήστε **Σύνδεση** και εμφανίζεται το παρακάτω παράθυρο

|                       |                                                                                           |                                                                                                    |                    |       | 1 32     |                   |                         | 2 1.03    |
|-----------------------|-------------------------------------------------------------------------------------------|----------------------------------------------------------------------------------------------------|--------------------|-------|----------|-------------------|-------------------------|-----------|
| η•τάξη                | Χαρτοφυλάκιο χρήστη                                                                       |                                                                                                    |                    |       |          |                   | www.end.co              | e addinan |
| Βοσικές Επιλογές      |                                                                                           | 2000                                                                                                    | 27340              |       |          |                   | (Ibab) to               | a panipa  |
| Mo0ripana             | Τα μαθηματα μου                                                                           | Το ημεροί                                                                                                    | youro ho           | 50    |          |                   |                         |           |
| A Eyecupidea          | Any Avera personal or unRhistered                                                         |                                                                                                    |                    | 4     | Uphoc 20 |                   |                         |           |
| D Turnete envertionie | was effect of Banders on Innon-                                                           | Kabutert                                                                                                    | <i>beutipe</i>     | Taint | Tantarry | niven             | Пероскеч                | Ladore    |
|                       |                                                                                           | 1.1                                                                                                    | 2                  | 3     | - 4      | 5                 | 6                       | 7         |
| - Emilionaria         | επιλέζει « <b>Μαθηματά»</b> για να παρακολουθήσετε το οκοιθεσιμό ηλικτρονοκά<br>μοθήματα. | 8                                                                                                    | 9                  | 10    | 11       | -12               | 13                      | 14        |
| Επιλογές Χρήστη       | -                                                                                         |                                                                                                    |                    |       |          |                   |                         |           |
|                       |                                                                                           | 15                                                                                                    | 16                 | -12   | 18       | 19                | 20                      | 21        |
|                       | Οι τελευταίες μου ανακοινώσεις                                                            | 22                                                                                                    | 23                 | 24    | 25       | 26                | 27                      | 28        |
|                       | < δεν υπάρχουν πρόσφατος ανακοινώσεις -                                                   | 29                                                                                                    |                    |       |          |                   |                         |           |
|                       | minestring                                                                                |                                                                                                    |                    |       |          |                   |                         |           |
|                       |                                                                                           | <ul><li>Apotes</li><li>Apotes</li><l< td=""><td>nyia<br/>cyatriyate</td><td></td><td>:</td><td>Peyoodc<br/>Dpoour</td><td>ουστήμετα<br/>ανά γεγονό</td><td>e<br/>c</td></l<></ul> | nyia<br>cyatriyate |       | :        | Peyoodc<br>Dpoour | ουστήμετα<br>ανά γεγονό | e<br>c    |
|                       |                                                                                           | Τα τελευταία μου μηνύμ                                                                                                    |                    |       |          |                   |                         |           |
|                       |                                                                                           |                                                                                                    |                    |       |          |                   |                         |           |

5. Επιλέξτε **Εγγραφή σε μάθημα** και θα ανοίξει ένα παράθυρο με όλα τα μαθήματα που έχουν δημιουργήσει οι εκπαιδευτικοί του 4<sup>ου</sup> Γυμνασίου Καλαμαριάς στην πλατφόρμα αυτή.

| ΘΡΗΣΚΕΥΤΙΚΑ Α ΓΥΜΝΑΣΙΟΥ (G171165) | ΓΕΩΡΓΙΟΣ ΤΣΑΝΤΑΚΗΣ   | 2        |
|-----------------------------------|----------------------|----------|
| ΙΛΙΑΔΑ Β ΓΥΜΝΑΣΙΟΥ (G171136)      | ΑΝΔΡΕΑΣ ΓΙΑΝΝΑΚΟΥΛΑΣ | ₽        |
| ΙΣΤΟΡΙΑ Α ΓΥΜΝΑΣΙΟΥ (G171132)     | ΑΝΔΡΕΑΣ ΓΙΑΝΝΑΚΟΥΛΑΣ | <b>e</b> |
| ΙΣΤΟΡΙΑ Β ΓΥΜΝΑΣΙΟΥ (G171114)     | ΑΝΔΡΕΑΣ ΓΙΑΝΝΑΚΟΥΛΑΣ | <b>e</b> |
| ΙΣΤΟΡΙΑ Γ ΓΥΜΝΑΣΙΟΥ (G171153)     | ΒΑΣΙΛΙΚΗ ΣΙΜΗΝΑ      |          |
| ΙΣΤΟΡΊΑ Γ ΓΥΜΝΑΣΙΟΥ (G171116)     | ΔΗΜΗΤΡΙΟΣ ΒΛΑΧΟΣ     | <b>e</b> |
|                                   |                      |          |

 Πρέπει να επιλέξετε τα δικά σας μαθήματα, δηλαδή εκτός από τον τίτλο του μαθήματος και την τάξη, θα βλέπετε τη στήλη με τα ονόματα των εκπαιδευτικών, έτσι ώστε να επιλέξετε το μάθημα που αντιστοιχεί στην τάξη σας και στο τμήμα σας. b. Αν το μάθημα είναι ανοικτό με εγγραφή δηλαδή εχει στο τέλος αυτό το σύμβολο

πρέπει να κάνετε κλικ στο τετραγωνάκι που υπάρχει μπροστά από το μάθημα και να περιμένετε μέχρι να εμφανιστεί μετα τον τίτλο του μαθήματος το σύμβολο ' όπως στην παρακάτω εικόνα.

| ΙΣΤΟΡΙΑ Β ΓΥΜΝΑΣΙΟΥ (G171114)   | ΑΝΔΡΕΑΣ ΓΙΑΝΝΑΚΟΥΛΑΣ |   |
|---------------------------------|----------------------|---|
| ΙΣΤΟΡΙΑ Γ ΓΥΜΝΑΣΙΟΥ (G171153)   | ΒΑΣΙΛΙΚΗ ΣΙΜΗΝΑ      |   |
| ΙΣΤΟΡΊΑ Γ ΓΥΜΝΑΣΙΟΥ (G171116) 🞺 | ΔΗΜΗΤΡΙΟΣ ΒΛΑΧΟΣ     | 2 |

c. Αν το μάθημα είναι κλειστό οπότε έχει αυτό το σύμβολο τότε κάνετε κλικ με το ποντίκι πάνω στον τίτλο του μαθήματος και ανοίγει μια αίτηση εγγραφής στο μάθημα την οποία συμπληρώνετε και πατάτε υποβολή αίτησης. Όταν ο εκπαιδευτικός κάνει αποδεκτή την αίτηση σας, τότε θα ολοκληρωθεί η εγγραφή. Δείτε τη φόρμα της αίτησης. Στους λόγους, γράψτε απλά ότι είστε μαθητής/μαθήτρια του συγκεκριμένου τμήματος.

| <b>Αίτηση Μαθήματος</b> ΙΣΤΟΡΙΑ Γ ΓΥΜΝΑΣΙΟΥ<br><b>Από:</b> ΜΠΑΤΖΙΟΥ ΑΝΝΟΥΛΑ<br><b>Προς:</b> ΣΙΜΗΝΑ ΒΑΣΙΛΙΚΗ |     |
|----------------------------------------------------------------------------------------------------|-----|
| Αναφέρετε τους λόγους που επιθυμείτε την εγγραφή σας στο μάθημα.                                            |     |
|                                                                                                    |     |
|                                                                                                    |     |
|                                                                                                    |     |
| Υποβολή Αίτησης                                                                                             | .H. |

 Όταν το μάθημα είναι ανοικτό, δηλαδή έχει το σύμβολο της ανοικτής κλειδαριάς, απλά κάνοντας κλικ επάνω στον τίτλο του, γίνεται αυτόματα η εγγραφή

👆 Επιστροφή

e. Αφού επιλέξετε όλα τα μάθηματά σας, πατήστε στο κουμπί και επιστρέφετε στη συλλογή των μαθημάτων σας (χαρτοφυλάκιο) το οποίο έχει τα μαθήματα στα οποία μόλις έχετε εγγραφεί, εκτός από τα μαθήματα που ήταν κλειστά (για τα οποία θα περιμένετε να ολοκληρωθεί η εγγραφή όταν κάνει δεκτό το αίτημα ο εκπαιδευτικός). Δείτε στην επόμενη εικόνα ένα παράδειγμα «χαρτοφυλακίου» μαθημάτων.

|                    | @ Xoomasii Adeso                                          |           |     |            |          |          | ñ          | -         | abatzio    | u       |
|--------------------|-----------------------------------------------------------|-----------|-----|------------|----------|----------|------------|-----------|------------|---------|
| η•τάξη             | Χαρτοφυλάκιο χρήστη                                       |           |     |            | • Evvoqu | ρή σε μά | θημα       | Ο Δημις   | ουργία μα  | θήματος |
| ✓ Βασικές Επιλογές | Το μαθάματα μου                                           |           |     | To puscoal |          |          |            |           |            |         |
| 🖻 Μαθήματα         | Ta paolpara poo                                           |           |     | το τμερολ  | ογιο μο  | 0        |            |           |            |         |
| 🖻 Εγχειρίδια       | Όλα τα μαθήματα                                           | Αναζήτηση | Q   | 4          |          | M        | άρτιος 202 | 20        |            | •       |
| Συχνές ερωτήσεις   | Πληροφορική Γ γυμνασίου (G175108)                         |           | F   | Κυριακή    | Δευτέρα  | Τρίτη    | Τετάρτη    | Πέμπτη    | Παρασκευή  | Σάββατο |
| ς Επικοινωνία      | MITATZIOY ANNA                                            |           |     | 1          | 2        | 3        | 4          | 5         | 6          | 7       |
| Επιλογές Χρήστη    | Πληροφορική Β γυμνασίου (G175109)<br>ΜΠΑΤΖΙΟΥ ΆΝΝΑ        |           | ş   | 8          | 9        | 10       | 11         | 12        | 13         | 14      |
|                    | <b>Πληροφορική Α Γυμνασίου</b> (G175102)<br>ΜΠΑΤΖΙΟΥ ΆΝΝΑ |           | ¥   | 15         | 16       | 17       | 18         | 19        | 20         | 21      |
|                    | <b>Μένουμε σπίτι</b> (G171140)<br>ΑΝΝΟΥΛΑ ΜΠΑΤΖΙΟΥ        |           | ¥   | 22         | 23       | 24       | 25         | 26        | 27         | 28      |
|                    | ΙΣΤΟΡΊΑ Γ ΓΥΜΝΑΣΙΟΥ (G171116)<br>ΔΗΜΗΤΡΙΟΣ ΒΛΑΧΟΣ         |           | •   | 29         | 30       | 31       |            |           |            |         |
|                    | Εμφανίζονται 1 έως 5 από 5 συνολικά αποτελέσματ           | α (       | 1 > | Προθεσ     | uía      |          | •          | Γεγονός α | ιυστήματος |         |

Στο εξής, για να δείτε το περιεχόμενο οποιουδήποτε μαθήματος, κάντε κλικ στον τίτλο του μαθήματος.

Δείτε παρακαλώ και τα ακόλουθα βίντεο για εγγραφή και χρήση της πλατφόρμας e-class:

https://www.youtube.com/watch?v=sIsq2Xh0Qps

https://www.youtube.com/watch?v=EjakqfF6gUQ

Εγχειρίδιο μαθητή <u>https://docs.openeclass.org/el:student</u>

## **Βήματα για την εγγραφή στα ψηφιακά μαθήματα της πλατφόρμας** e-me.

Ένας σύντομος οδηγός χρήσης της πλατφόρμας e-me βρίσκεται εδώ: https://dschool.edu.gr/menoumespiti/assets/LetsStartWith\_eme\_StepByStep\_Guidelines4 Studentsv1.0-Mar2020.pdf

Πλήρης οδηγός χρήσης εδώ: https://e-me.edu.gr/s/eme/main/manual.html

Η εγγραφή του μαθητή/μαθήτριας στο ψηφιακό μάθημα γίνεται από τον εκπαιδευτικό αλλά απαραίτητη προϋπόθεση είναι ο μαθητής, χρησιμοποιώντας τους κωδικούς του, να κάνει μια φορά είσοδο στην πλατφόρμα <u>http://e-me.edu.gr</u>

1. Για είσοδο στην πλατφόρμα πληκτρολογήστε στον φυλλομετρητή (browser) τη διεύθυνση <u>http://e-me.edu.gr</u>. Δείτε την εικόνα:

| ≡ | Καλώς ήρθατε στην<br>Ψηφιακή Εκπαιδευτική Πλατφόρμα e-me                                                                                      |                                                                                                    |
|---|----------------------------------------------------------------------------------------------------|----------------------------------------------------------------------------------------------------|
|   | γία μαθή ή ες και εκπαίου η πκους<br>Η επίσημη εκδοχή της e-me.<br>* Είσοδος μόνο με λογαριασμό Πανελλήνιου Σχολικού Δικτύου (ΠΣΔ)<br>ΕίχοΔοΣ | Οδηγίες βήμα-βήμα<br>για εκπαιδευτικούς για μαθητές/τριες Συχνές Ερωτήσεις<br>Χ το μαθητές/τριες το μαθητές/τριες το μαθητές/τριθ τε μαθητές/τριες το μαθητές/τριες το μαθητές/τρ |
|   | Πειραματιστείτε με ενδεικτικούς έτοιμους λογαριασμούς<br>206217 Μαθητές 59898 Εκπαιδευτικοί 78906 Κυφέλες                                     | ψηφιακών<br>υπηρεσιών ΥΠΑΙΘ<br>Οδηγίες ΥΠΑΙΘ για ασύγχρονη<br>εξαποστάσεως εκπαίδευση<br>ΠΑΡΑΤΑΣΗ ΕΓΓΡΑΦΩΝ                                                                                                    |
| - |                                                                                                    | <b>?</b>                                                                                                    |

2. Στο παράθυρο που εμφανίζεται, επιλέξτε και στο πλαισιο που εμφανίζεται πληκτρολογήστε το ονομα χρήστη και τον κωδικό σας.

| Με το λογαριασμό σας |           |                   |  |         |  |  |  |
|----------------------|-----------|-------------------|--|---------|--|--|--|
| Όνομα χρήσ           | στη       | []                |  |         |  |  |  |
| Κωδικός              |           |                   |  |         |  |  |  |
|                      |           |                   |  | Είσοδος |  |  |  |
| Е. 🔒 Т               | Εχω ξεχάσ | ει τον κωδικό μου |  |         |  |  |  |
| S A                  | λλαγή κω  | οδικού πρόσβασης  |  |         |  |  |  |
|                      |           |                   |  |         |  |  |  |

3. Πληκρολογήστε τα στοιχεία και πατήστε

Είσοδος

4. Εμφανίζεται η ακόλουθη εικόνα:

| e-me                 |           |                | e                | en Γεια σου, abatziou 🖂 | ۵     |
|----------------------|-----------|----------------|------------------|-------------------------|-------|
|                      |           |                |                  |                         | ©<br> |
| e-ma<br>blog         |           |                |                  |                         |       |
| e-me blog            | <u>15</u> | e-me content   | Κυψέλες          | Αρχεία                  | E     |
| *                    |           |                |                  |                         |       |
| e-portion            |           | my photodentro | e-me assignments |                         |       |
|                      |           |                |                  |                         |       |
| Avávywan e-me.edu.gr |           |                |                  | Σχόλια/Υποστήριξη       |       |

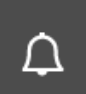

- 5. Κάνετε κλικ στο καμπανάκι για να δείτε αν έχετε πρόσκληση από κάποιον εκπαιδευτικό για εγγραφή στο ψηφιακό του μάθημα (λέγεται **κυψέλη**).
- 6. Κάνοντας δεκτή την πρόσκληση, είστε πλέον συνδεδεμένοι στο μάθημα

Σας ευχόμαστε καλή επιτυχία και υγεία!

Από τη Διεύθυνση του Σχολείου